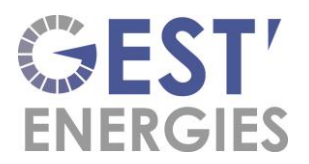

# Manuel d'utilisation de l'application LOXONE

Lorsque vous vous connectez à l'application LOXONE, vous trouverez différents onglets qui vous permettrons de voir en temps réel votre gestion d'énergie.

#### Sous l'onglet Favoris :

- Energie solaire disponible en temps réel -
- Le moniteur de flux des communs \_
- \_ Le moniteur de flux de votre appartement

#### **Production solaire :**

Cette visualisation vous permet de voir si vous avez un surplus solaire afin de pouvoir mettre en route ou non différents équipements énergivores.

Pas de surplus solaire disponible

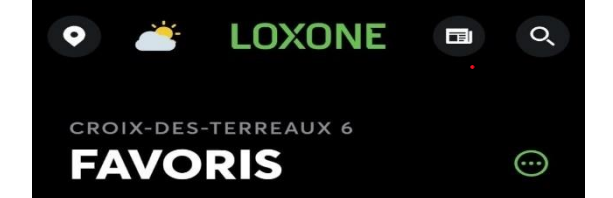

Energie solaire en surplus renvoyée au réseau

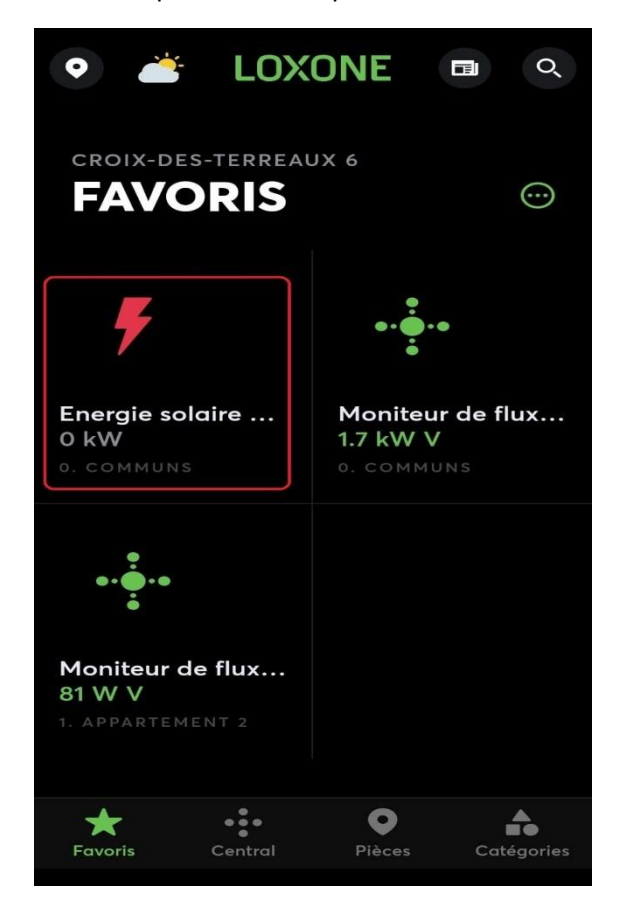

Energie solaire ... Moniteur de flux... 5.1 kW P • 2.4 k... 2.724 kW

Favoris

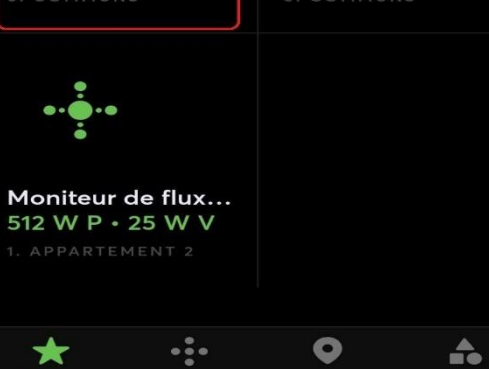

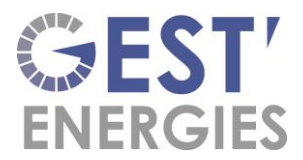

#### Moniteur de flux des communs :

Ce moniteur va vous permettre de voir en temps réel la gestion énergétique des communs. A l'aide des différentes couleurs et le sens d'avancement des points, vous pourrez distinguer facilement la consommation.

### Exemple :

Si le compteur réseau (point 2) est en vert, vous revendez alors l'énergie au fournisseur électrique. Si le compteur réseau est en orange, vous rachetez alors de l'énergie au fournisseur électrique.

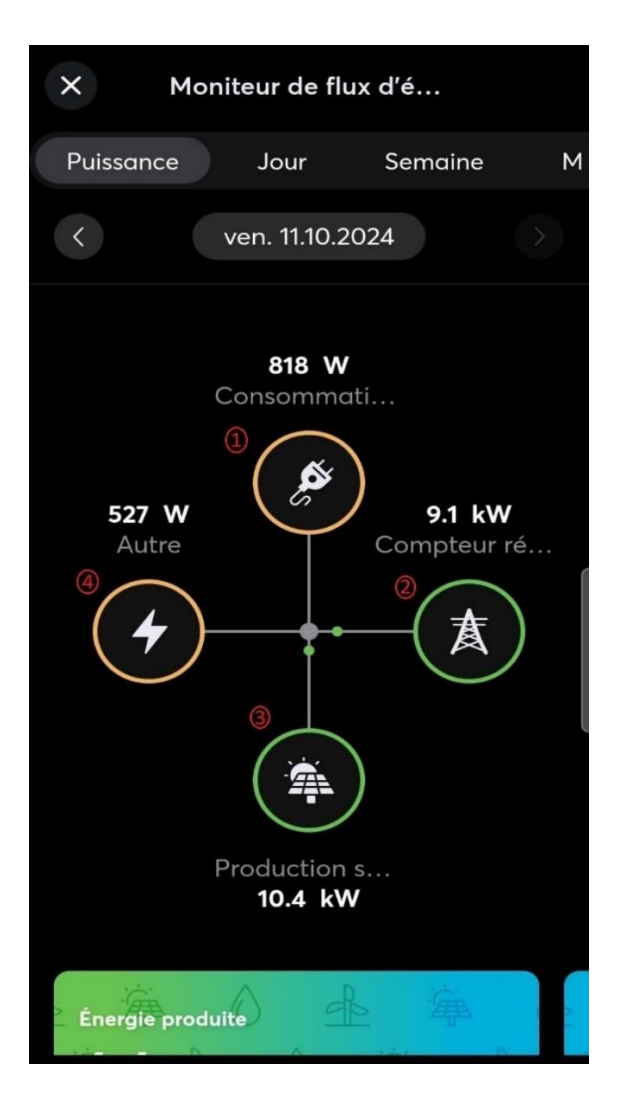

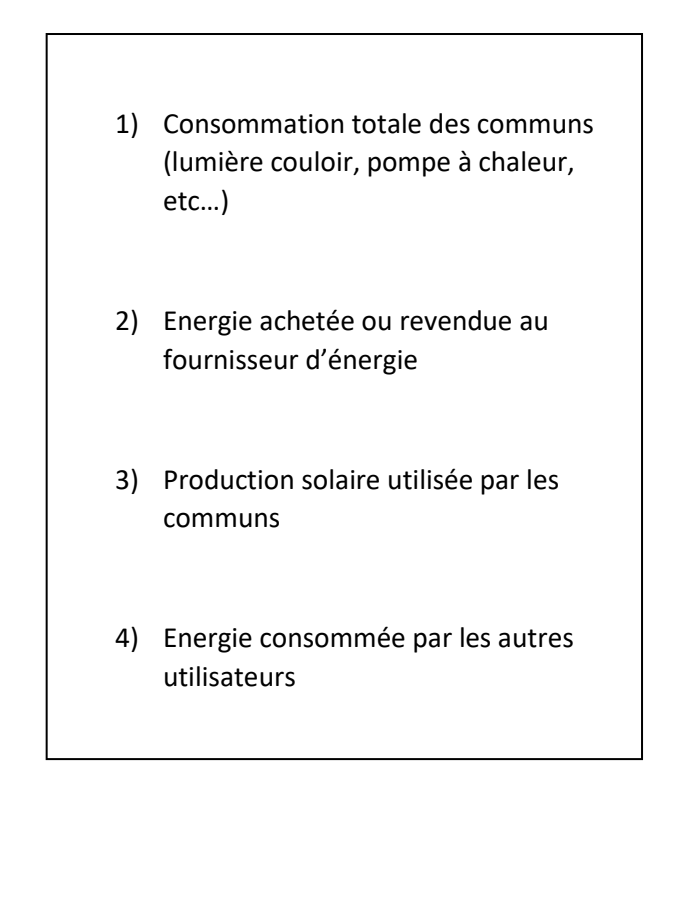

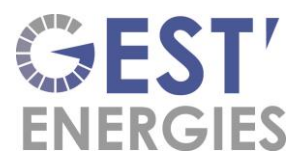

Ch. De Praz 23 1424 Champagne info@gestenergies.ch

#### Moniteur de flux de l'appartement :

Même principe que pour les communs, vous avez une visu de votre gestion d'énergie en temps réelle.

Dans le cas ci-dessous, vous revendez votre énergie en surplus à la PPE afin de faire profitez les autres utilisateurs de l'énergie solaire à disposition.

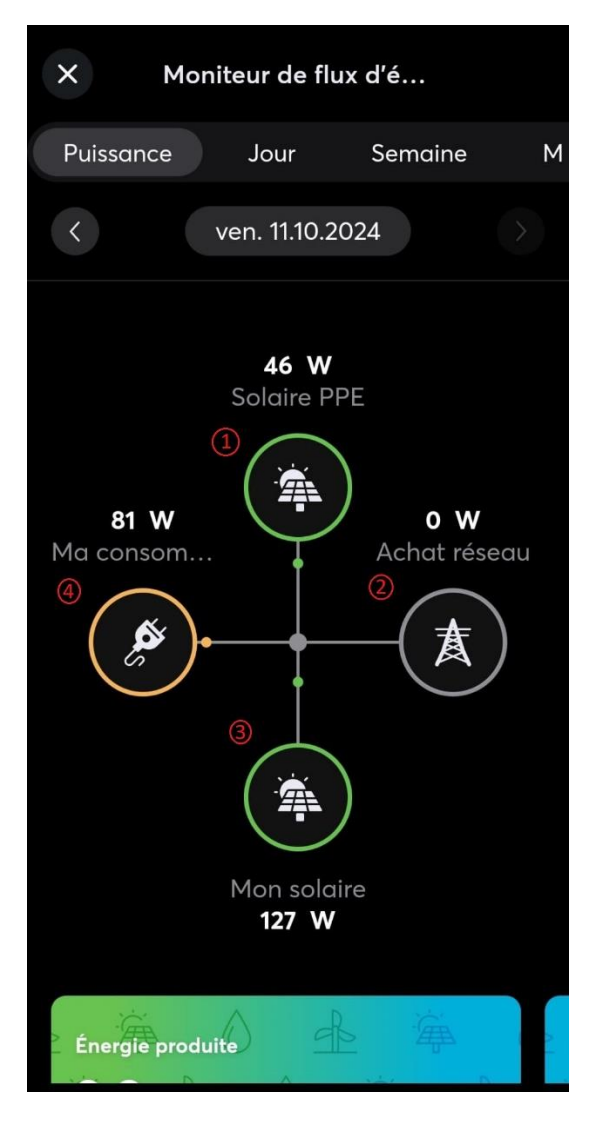

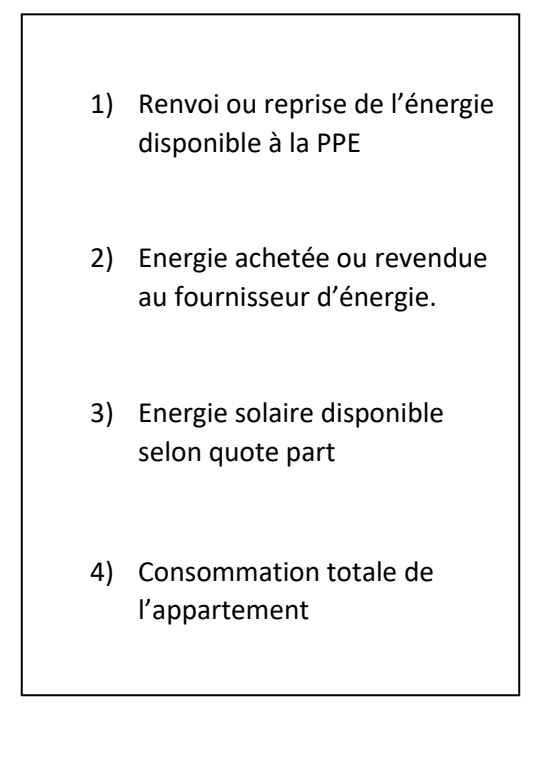

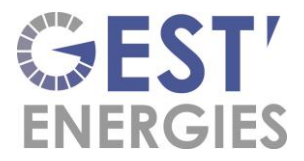

Ch. De Praz 23 1424 Champagne info@gestenergies.ch

## Sous l'onglet Pièces :

Cet onglet vous permet d'avoir une visualisation simple et claire de votre gestion d'énergie.

Détail de la consommation de l'appartement

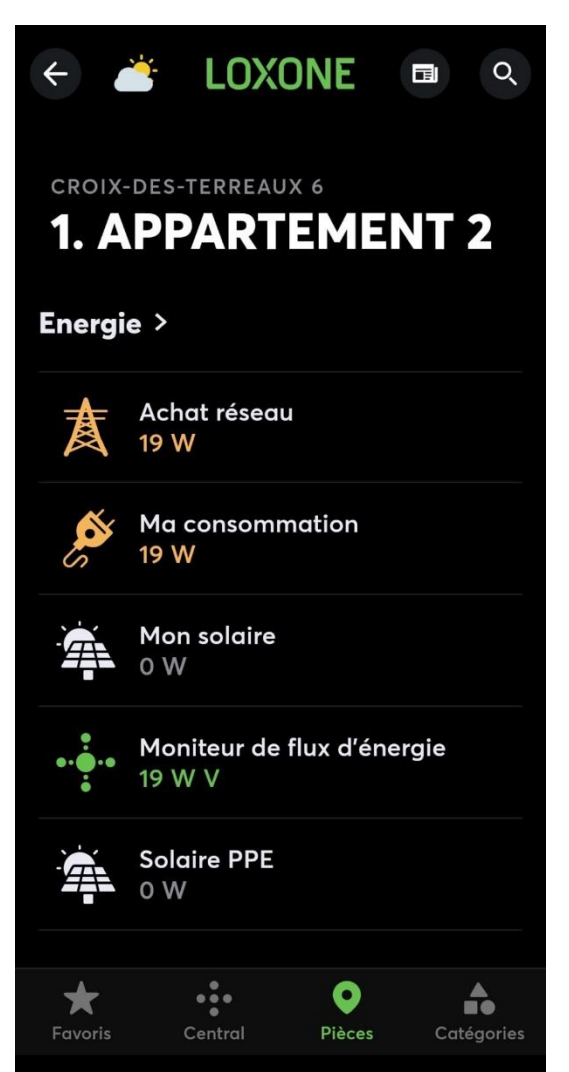

Détail de la consommation des communs

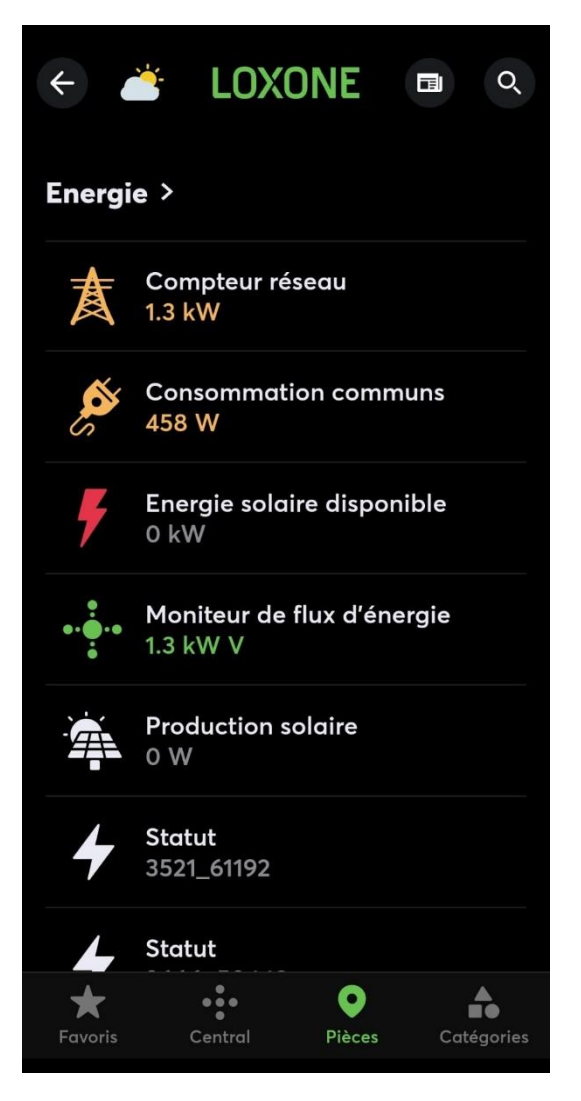